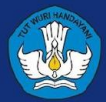

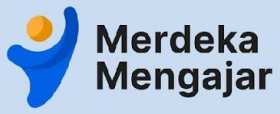

Panduan Peserta

Panduan LMS Diklat Pengawas Sekolah: Coaching dalam Peran Pengawas Sekolah

#### Daftar Isi (halaman)

#### Daftar Tautan Video Tutorial (3)

- 1. Masuk ke LMS Diklat PS (4)
- 2. <u>Pengecekan akun (9)</u>
- 3. Kendala login (11)
- 4. Halaman utama dan Modul LMS (16)
- 5. Aktivitas Pembelajaran di LMS (22)
  - a. <u>Memahami Materi (23)</u>
    - i. Membaca modul text (24)
    - ii. Mengakses tautan PDF (25)
    - iii. Menonton Video (27)
    - iv. Menandai Mark As Done (28)
  - b. Aktivitas Diskusi (30)
    - i. Memposting jawaban atau tanggapan (32)
    - ii. Menanggapi jawaban peserta lain (33)
  - c. Mengerjakan kuis atau survey (34)
  - d. <u>Mengerjakan tugas (38)</u>
    - i. Menandai tugas dengan Mark as Done (40)
    - ii. Mengirimkan tugas dalam bentuk dokumen (41)
- 6. Pusat Informasi dan Bantuan (45)

#### Tautan Lainnya (klik untuk melihat)

Tentang Diklat Pengawas Sekolah: Coaching dalam Peran Pengawas Sekolah

#### Tautan ke LMS

Pusat Bantuan LMS

Pusat Bantuan Belajar.id

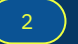

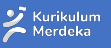

## Daftar Tautan Video Tutorial LMS Diklat Pengawas Sekolah untuk Peserta (Klik untuk melihat video)

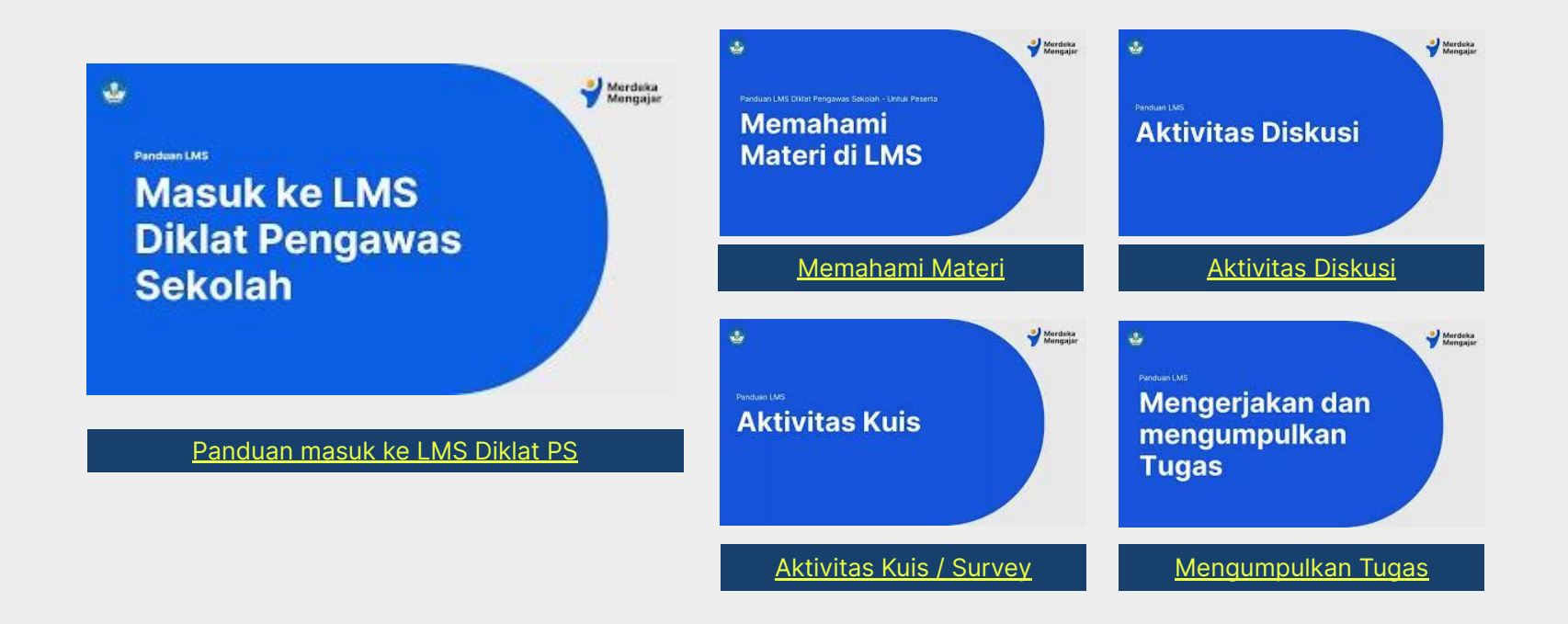

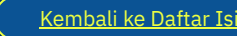

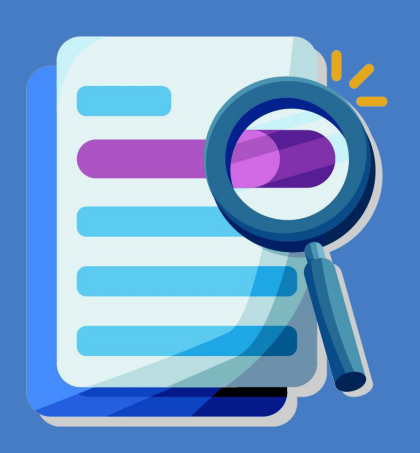

# Masuk Ke LMS Diklat Pengawas Sekolah: Coaching dalam Peran Pengawas Sekolah

#### Masuk melalui Platform Merdeka Mengajar

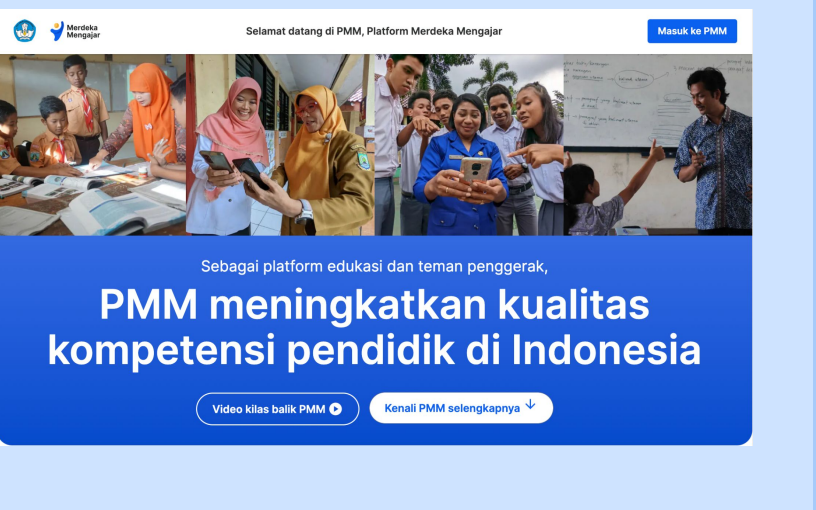

Buka laman situs https://guru.kemdikbud.go.id/ melalui peramban Anda

#### Pengembangan diri

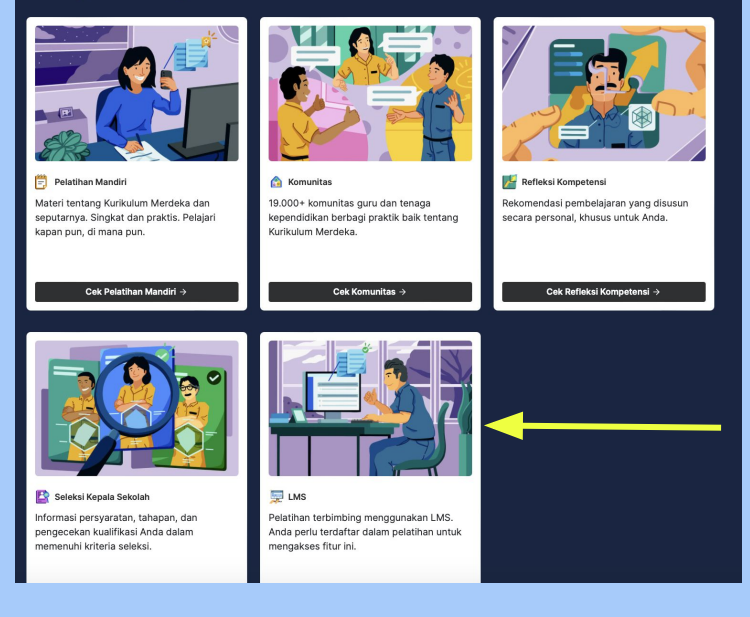

Gulir terus ke bawah, pada bagian **Pengembangan Diri**, klik **LMS** 

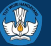

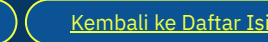

## Login dengan menggunakan Akun belajar.id

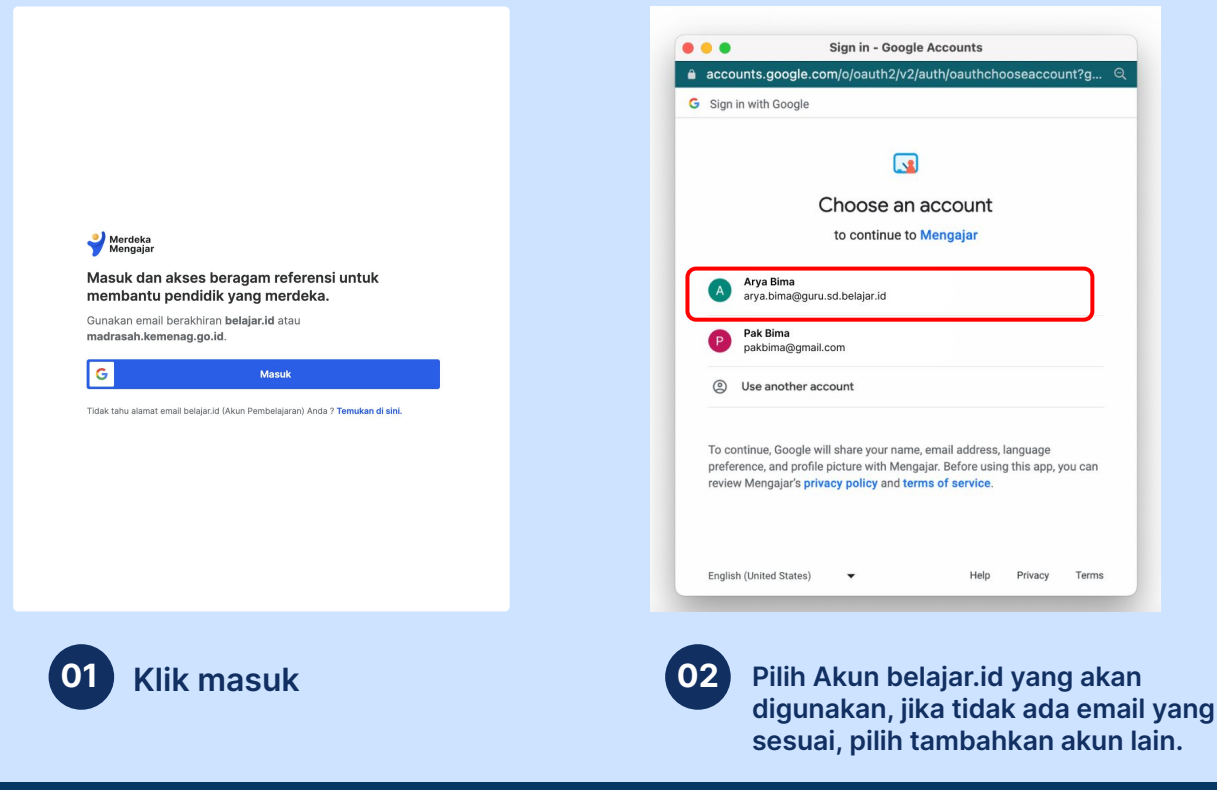

#### Catatan:

- 1. Untuk dapat masuk ke Platform Merdeka Mengajar gunakan Akun belajar.id.
- 2. Jika belum memiliki Akun belajar.id, Pendidik dan Tenaga Kependidikan yang terdaftar di Dapodik bisa mendapatkan Akun belajar.id secara mandiri melalui tautan https://belajar.id/
- **Baca informasi lebih** 3. lengkap di https://bit.ly/Loginke **PMM**

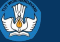

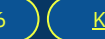

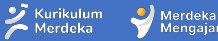

Mengaia

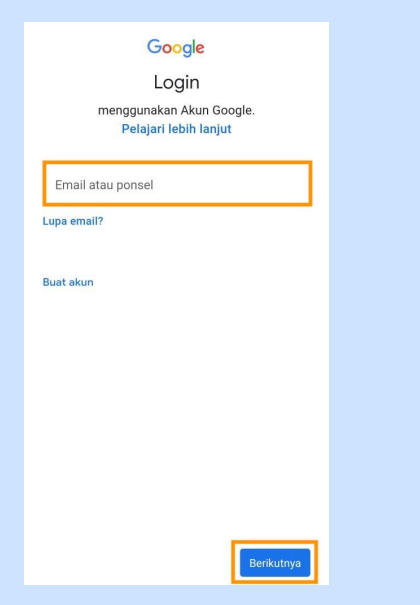

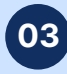

Bagi Anda yang memilih Tambahkan akun lain, Anda akan diarahkan untuk mengisi email dan kata sandi (password).

Lalu klik berikutnya.

#### Google

#### Selamat datang

learning-admin@testing.belajar.id

Kami memublikasikan Persyaratan Layanan Google agar Anda dapat mengetahui apa yang diharapkan saat Anda menggunakan layanan kami. Dengan mengklik 'Saya Setuju', Anda menyetujui persyaratan tersebut.

#### Anda juga menyetujui

Persyaratan Layanan Google Play untuk mengaktifkan penemuan dan pengelolaan aplikasi.

Dan perlu diingat, Kebijakan Privasi Google menjelaskan cara Google menangani informasi yang dihasilkan saat Anda menggunakan layanan Google. Anda dapat membuka Akun Google Anda (account.google.com) kapan saja untuk melakukan Pemeriksaan Privasi atau menyesuaikan kontrol privasi Anda.

Saya setuju

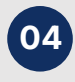

Klik Saya setuju dan Anda berhasil masuk ke aplikasi Merdeka Mengajar.

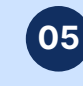

Y

Account

(3)

Dashboard

Calenda

Ð

Dashboard

PS1

[Panduan] Diklat Pengawas Se...

Tampilan dashboard LMS setelah berhasil login

Notifications. Tell us how and when you would like to be notified of events in

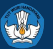

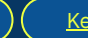

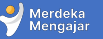

### Masuk melalui email

|  | Course <mark>invitation</mark>                           | External Ir                                      | nbox ×                                                                                                    |                                                       |                                  |   | 8 | Ø |
|--|----------------------------------------------------------|--------------------------------------------------|----------------------------------------------------------------------------------------------------|-------------------------------------------------------|----------------------------------|---|---|---|
|  | LMS GTK <lms-noreply@gur<br>to me 👻</lms-noreply@gur<br> | u.kemdikbud.go.i                                 | d>                                                                                                    |                                                       | Wed, Aug 9, 11:09AM (6 days ago) | ☆ | ¢ | : |
|  |                                                          | You have bee<br>Pengajaran da<br>Name:<br>Email: | n <mark>invited</mark> to participate in the cou<br>an Asesmen I Umum. Course rol<br>Budi Imam<br><u>budi.imam@guru.sd.belaj</u>                                                                                                    | urse, [Uji Keterbaca<br>le: Peserta<br>j <u>ar.id</u> | uan[ MK: Prinsip                 |   |   |   |
|  |                                                          | Username:                                        | Contraction Contraction Contra | ted                                                   |                                  |   |   |   |
|  |                                                          |                                                  | 💙 Mei<br>Mei                                                                                                    | rdeka<br>ngajar                                       |                                  |   |   |   |
|  |                                                          | 2                                                | Click here to view the course page                                                                                                    | Update your notificatio                               | on settings                      |   |   |   |

 Cek <u>inbox</u> <u>atau kotak</u> <u>masuk</u> email Anda yang terdaftar dalam program LMS
 Lihat email

- Lihat email dari LMS GTK
- Klik <u>Get</u>
   <u>Started</u> untuk masuk ke LMS

<u>Kembali ke Daftar Isi</u>

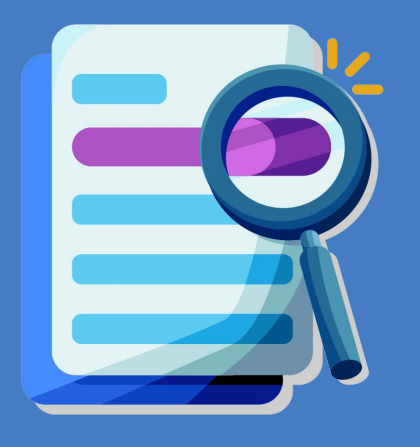

# Pengecekan akun

### Mengecek Akun untuk Mengakses LMS

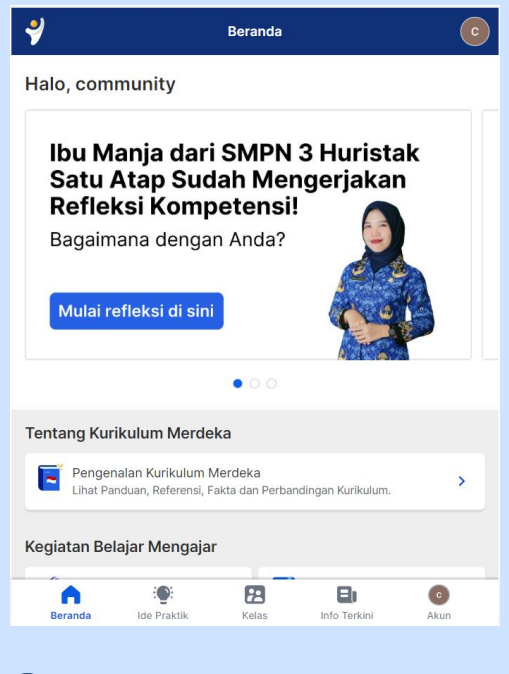

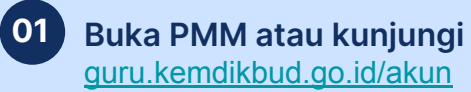

| C        | marketing.pmm1@test | ting.belajar.id |   |
|----------|---------------------|-----------------|---|
| ? Pusat  | Bantuan             |                 | > |
| A Kebija | akan Privasi        |                 | > |
| E Persy  | aratan Layanan      |                 | > |
| [→ Kelua | r                   |                 | > |
|          |                     |                 |   |
|          |                     |                 |   |
|          |                     |                 |   |

Pilih menu Akun, lalu lihat nama dan email pengguna

02

#### Catatan:

Jika anda tidak 1. dapat mengakses kelas pelatihan, silakan cek apakah akun yang masuk ke I MS adalah akun yang terdaftar sebagai peserta program atau bukan 2. Apabila akun belajar id yang digunakan

telah sesuai namun Anda tidak bisa masuk, silakan hubungi Admin atau laporkan kendala ke **Pusat Bantuan LMS PMM** 

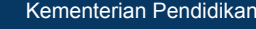

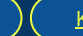

10

🥑 Merdeka

<u>Kembali ke Daftar Isi</u>

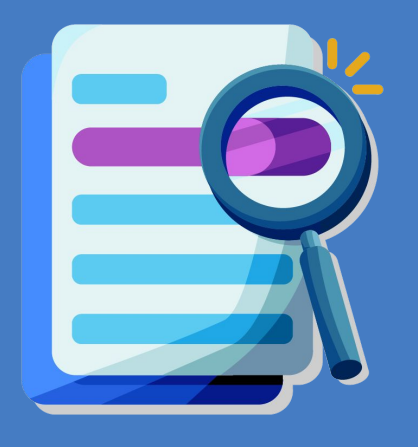

# Kendala Login

## Kendala Login 1 - Tidak terdaftar di LMS

Catatan: Lakukan hal ini <u>hanya jika Anda mengalami kendala login karena masuk menggunakan Akun yang</u> <u>berbeda</u>. Jika Anda berhasil masuk ke LMS Diklat Pengawas Sekolah, tidak perlu melakukan langkah berikut.

| Akun Anda saat ini belum terdaftar sebagai                                                                                                    | 02 | Sesi berakhir sehingga Anda keluar otomatis dari akun. Silakan masuk<br>lagi.                                                                                                 | 02 | Sesi<br>Iagi.            | berakhir sehingga Anda keluar otomatis dari akun. Silakan mas                                                                                                    |
|----------------------------------------------------------------------------------------------------|----|----------------------------------------------------------------------------------------------------|----|--------------------------|----------------------------------------------------------------------------------------------------|
| peserta pelatihan.                                                                                                    |    | ❤ Merdeka<br>Mengajar                                                                                                    |    | -                        | accounts.google.com/o/oauth2/v2/auth/oauthchooseaccount?         G         Sign in with Google                                                                                                    |
| Anda login sebagai:<br>marketing.pmm1@testing.belajar.id                                                                                                    |    | Masuk dan akses beragam referensi untuk<br>membantu pendidik yang merdeka.                                                                                                    |    | Ma<br>me                 |                                                                                                    |
| Berikut yang bisa Anda lakukan:           1         Bila akun belajar ID Anda tidak sesuai dengan yang terdaftar, silakan keluar lalu masuk kembali dengan akun yang telah terdaftar mengikuti pelatihan           Keluar dari PMM |    | Gunakan email berakhiran <b>belajar.id</b> atau<br>medaesah.ikomenag.go.id.<br><b>Masuk</b><br>Tidak tahu alamat email belajar.id (Akun Pembelajaran) Anda ? Temukan di sini. |    | Gur<br>mai<br>G<br>Tidal | Choose an account<br>to continue to Mengajar<br>community prmm 1<br>marketing onemi Etesting belaar id<br>Use anothegaccount                                                                              |
| 2 Bila Anda tidak merasa mendaftar pelatihan<br>Kembali ke PMM                                                                                                    |    | Dengan Masuk ke akun, berarti Anda telah memahami dan menyetujui <b>Kebijakan Privasi</b> yang<br>berlaku.                                                                    |    | Deng<br>berla            | To continue, Google will share your name, email address, languag<br>preference, and profile picture with Mengajar. Before using this ap<br>you can review Mengajar's privacy policy and terms of service. |

Apabila email Anda salah atau berbeda dengan akun yang didaftarkan pada program LMS, klik <u>keluar dari PMM</u> Klik <u>Masuk</u>

#### Pilih <u>Use another account</u> atau <u>Gunakan akun lain</u>

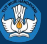

### Kendala Login 1 - Tidak terdaftar di LMS

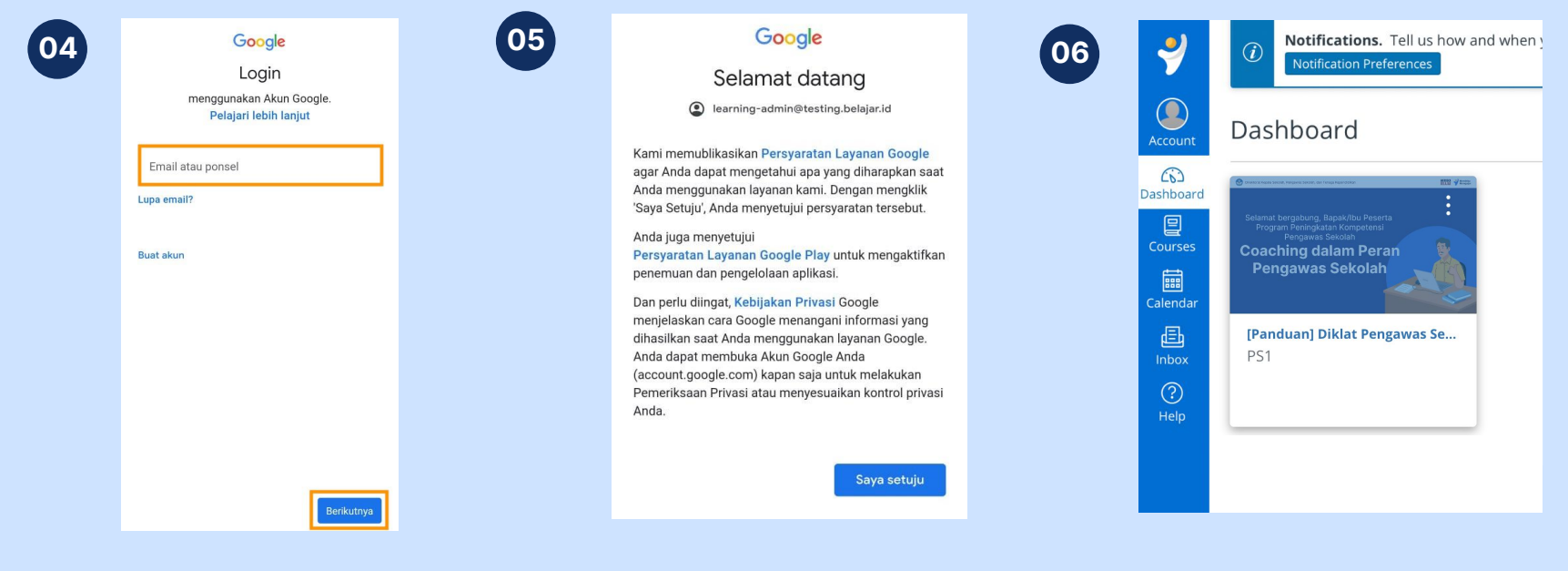

Masukkan email yang **SAMA** dengan email yang Anda daftarkan untuk program LMS, masukkan password.

#### Klik **Saya setuju**

## Tampilan dashboard saat berhasil masuk

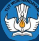

Merdeka

Mengaja

## Kendala Login 2 - Logout dari LMS jika sudah masuk dengan Akun atau email berbeda

!!

01

**Catatan:** Lakukan hal ini <u>hanya jika Anda mengalami kendala</u> <u>login karena masuk menggunakan Akun yang berbeda</u>. Jika Anda berhasil masuk ke LMS Diklat Pengawas Sekolah, tidak perlu melakukan langkah berikut.

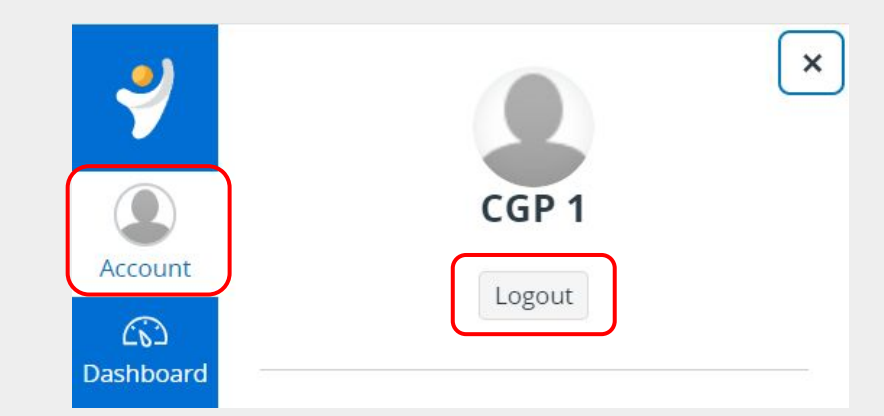

Jika Anda sudah masuk LMS namun tidak menemukan diklat yang sesuai, Pilih menu Akun, jika akun tidak sesuai, klik <u>Logout</u>

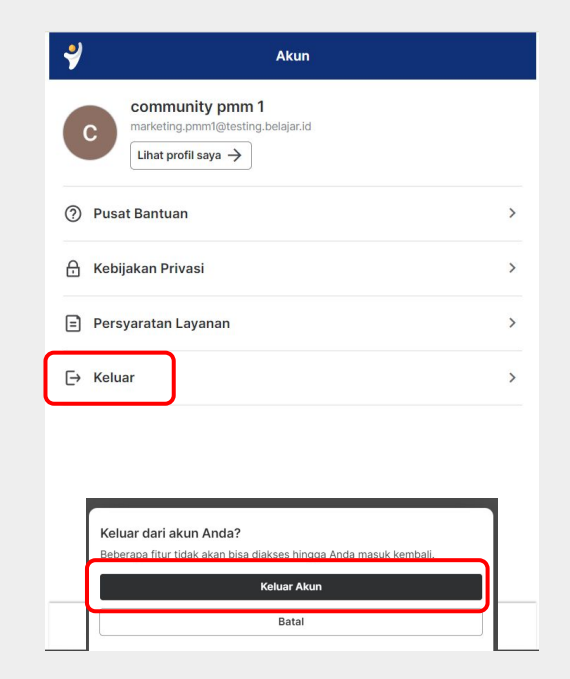

02

Setelah log out dari LMS, pastikan Anda keluar dari PMM, klik guru.kemdikbud.go.id/akun dan klik <u>keluar</u>, lalu <u>keluar akun</u>

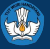

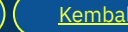

Merdeka

## Kendala Login 2 - Logout dari LMS jika sudah masuk dengan Akun atau email berbeda

#### Masuk kembali dengan email yang sesuai

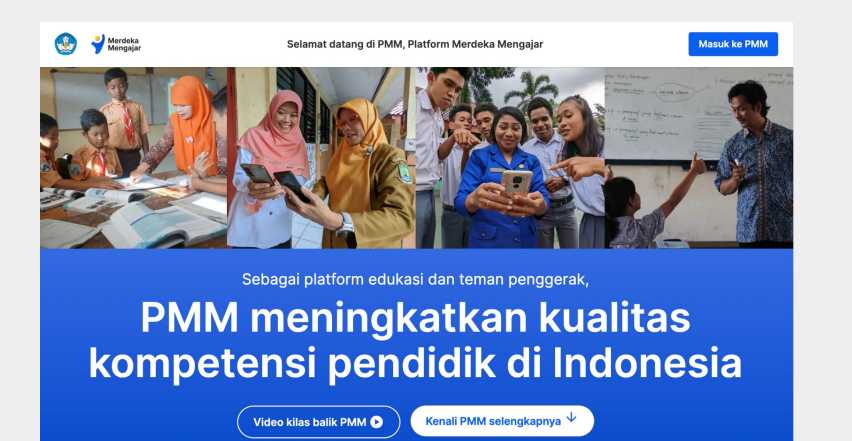

Setelah keluar, Anda akan masuk ke laman utama PMM, jika tidak terbuka masuk ke <u>https://guru.kemdikbud.go.id/</u> melalui peramban Anda

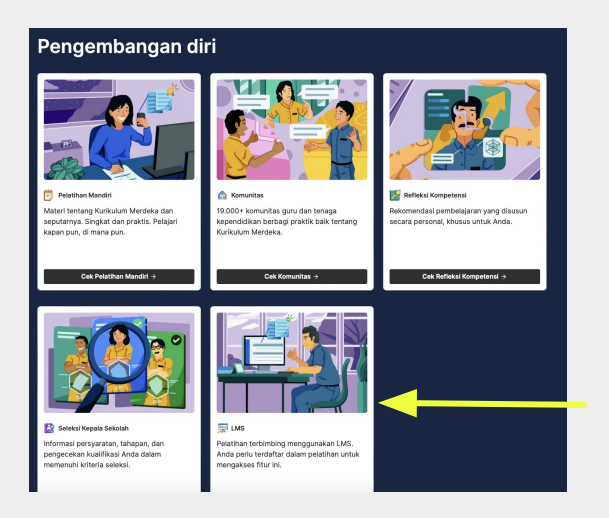

Gulir terus ke bawah, pada bagian Pengembangan Diri, klik LMS, dan lakukan login dengan cara login di awal.

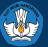

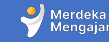

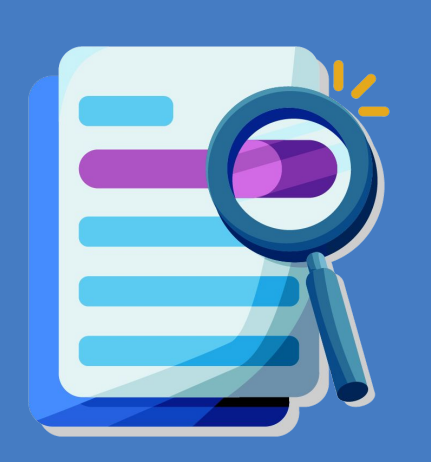

2

# Halaman utama dan Modul LMS

## **Tampilan Dashboard Utama**

| 4                   | <ul> <li>Notifications. Tell us how and when you would like to be notified of events in Canvas.</li> <li>Notification Preferences</li> </ul>     | To do                                                                                                    |
|---------------------|----------------------------------------------------------------------------------------------------|----------------------------------------------------------------------------------------------------|
| Account             | Dashboard                                                                                                    | Turn in 3.3.g.2. Unggah ×<br>Tugas Ruang Kolaborasi -<br>Modul 3.3<br>CPP_2023                                                                                                 |
| Courses<br>Calendar | Program Peringkatan Kompetensi<br>Program Peringkatan Kompetensi<br>Pengawas Sekolah<br>Pengawas Sekolah<br>Pengawas Sekolah<br>Pengawas Sekolah | 100 points + 4 Oct at 23:59         Coming up       Image: View calendar         Nothing for the next week         Recent feedback         Nothing for now         View Grades |
| (?)<br>Help         | PS1                                                                                                    |                                                                                                    |

#### Setelah berhasil masuk, akan muncul course/ kelas Diklat Pengawas Sekolah. Klik untuk masuk dan mulai belajar

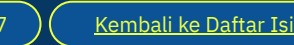

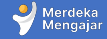

## Mulai pembelajaran

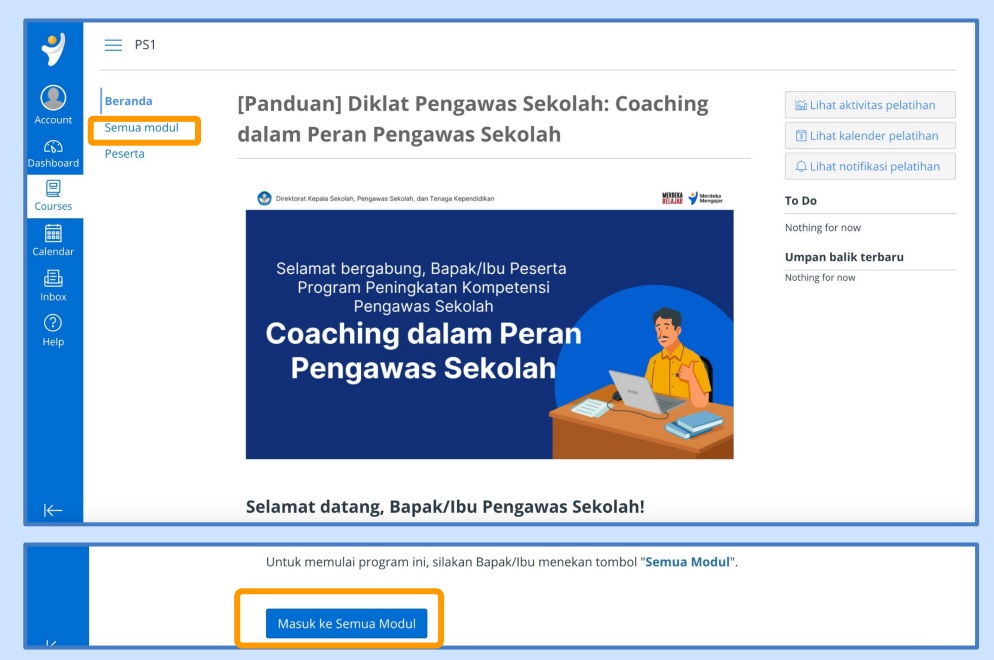

Terdapat dua cara untuk masuk ke pembelajaran, bisa dengan <u>klik modul tertentu di</u> <u>laman utama</u>, atau dengan <u>klik masuk ke modul di bagian bawah halaman utama</u>

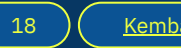

🤳 Merdeka

## **Tampilan Modul**

Modul akan terlihat secara rinci dari sisi topik dan aktivitas, klik **collapse all atau** 

<u>tutup semua</u> untuk memudahkan anda dalam navigasi per topik

| 🤣        | PS1 > Modules            |                                                                                                    |             |                         |
|----------|--------------------------|----------------------------------------------------------------------------------------------------|-------------|-------------------------|
| Account  | Beranda<br>Semua modul — |                                                                                                    | Tutup Semua | 🕀 Export Course Content |
| ashboard | reserta                  | ▼ Bagian 1                                                                                         |             | Selesaikan semua        |
| Courses  |                          | 1.1 [Informasi] Tujuan Pembelajaran Bagian 1<br>Lihat                                              |             | 0                       |
| Calendar |                          | I.2 [Informasi] Gambaran Materi Mark completed                                                     |             |                         |
| Inbox    |                          | 1.2.1 [Aktivitas Wajib] Cek Pemahaman Awal<br>Belum mengerjakan                                    |             | 0                       |
| Help     |                          | 1.3 [Tugas Wajib] Refleksi Awal Pembelajaran<br>Mark completed                                     |             | 0                       |
|          |                          | 1.4.1 [Aktivitas Wajib] Ruang Diskusi dengan Fasilitator - Pertanyaan 1<br>Berpartisipasi          |             |                         |
|          |                          | 1.4.2 [Aktivitas Wajib] Ruang Diskusi dengan Fasilitator - Pertanyaan 2<br>Berpartisipasi          |             | 0                       |
| ⊬        |                          | p <b>1.4.3 [Aktivitas Wajib] Ruang Diskusi dengan Fasilitator - Pertanyaan 3</b><br>Berpartisipasi |             | 0                       |

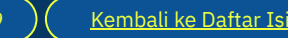

Aerdeka Mengajar

## **Tampilan Modul**

Tampilan setelah melakukan klik collapse all, Anda bisa mengembalikan tampilan awal dengan klik <u>lihat</u> <u>semua / expand</u> <u>all.</u>

Jika ingin membuka detail satu topik saja, <u>klik langsung</u> <u>topik</u> tersebut

| 2                  | PS1 > Modules          |            |                  |
|--------------------|------------------------|------------|------------------|
| Account            | Beranda<br>Semua modul |            | Lihat Semua      |
| Courses            | Peserta                | ▶ Bagian 1 | Selesaikan semua |
| Calendar           |                        | ▶ Bagian 2 | Selesaikan semua |
| Inbox<br>⑦<br>Help |                        | ▶ Bagian 3 | Selesaikan semua |
|                    |                        | ▶ Bagian 4 | Selesaikan semua |
|                    |                        |            |                  |

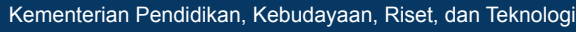

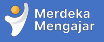

## Masuk ke Aktivitas

| 4         | $\blacksquare$ PS1 > Modules |                                                                                           |             |                       |
|-----------|------------------------------|-------------------------------------------------------------------------------------------|-------------|-----------------------|
| Account   | Beranda<br>Semua modul       |                                                                                           | Tutup Semua | Export Course Content |
| Dashboard | Peserta                      | • Bagian 1                                                                                |             | Selesaikan semua      |
| Courses   | [                            | 1.1 [Informasi] Tujuan Pembelajaran Bagian 1<br>Lihat                                     |             | 0                     |
|           |                              | 1.2 [Informasi] Gambaran Materi Mark completed                                            |             | 0                     |
| ?<br>Help |                              | 1.2.1 [Aktivitas Wajib] Cek Pemahaman Awal<br>Belum mengerjakan                           |             | 0                     |
|           |                              | 1.3 [Tugas Wajib] Refleksi Awal Pembelajaran Mark completed                               |             |                       |
|           |                              | 1.4.1 [Aktivitas Wajib] Ruang Diskusi dengan Fasilitator - Pertanyaan 1<br>Berpartisipasi |             | 0                     |
|           |                              | Ruang Diskusi dengan Fasilitator - Pertanyaan 2<br>Berpartisipasi                         |             | 0                     |
| I←        |                              | 1.4.3 [Aktivitas Wajib] Ruang Diskusi dengan Fasilitator - Pertanyaan 3<br>Berpartisipasi |             | 0                     |

Klik salah satu aktivitas untuk mulai pembelajaran

-

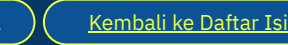

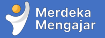

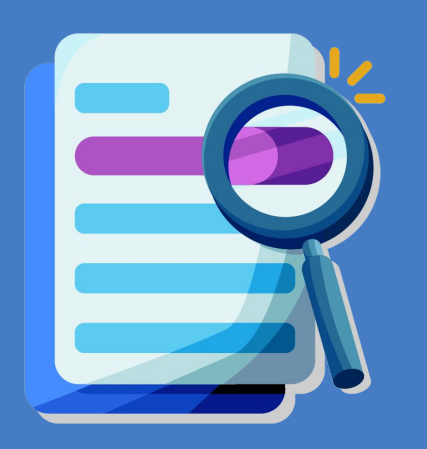

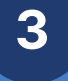

Panduan Aktivitas Pembelajaran di LMS 1

# Memahami Materi

Untuk memahami materi, Peserta akan melakukan aktivitas berikut dalam LMS:

- Membaca modul text
- Membaca modul PDF
- Menonton video
- Menandai Mark as Done

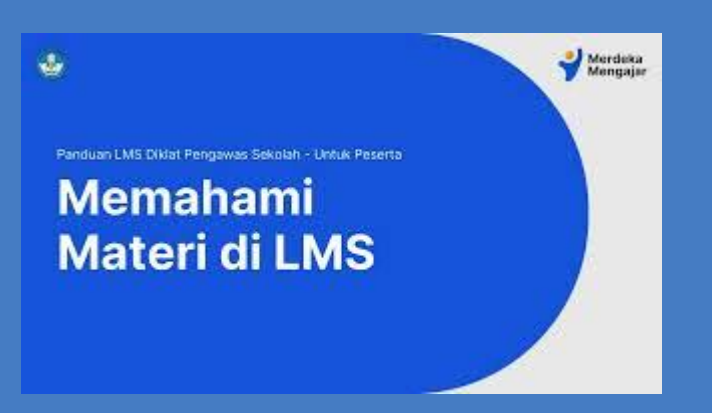

#### Video Tutorial Memahami Materi Diklat PS

Klik tanda 武 di bagian kanan bawah video untuk menyaksikan video dalam ukuran penuh.

Atau <u>klik tautan berikut</u> untuk menonton di tab baru.

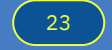

#### Membaca modul text

#### 1.2 [Informasi] Gambaran Materi

Great schools are built on a foundation of collaboration, where collective wisdom and efforts of adults create an inspiring educational experience.

Sekolah yang hebat dibangun di atas dasar kolaborasi, dimana kebijaksanaan dan upaya kolektif dari orang dewasa menciptakan pengalaman pendidikan yang memotivasi

**Bill Gates** 

#### Bapak/ Ibu pemelajar,

Selamat datang di modul **Coaching dalam Peran Pengawas Sekolah**. Pada bagian pertama ini Bapak/Ibu akan mempelajari Peran Baru Pengawas Sekolah, Siklus dan Prinsip-prinsip Pendampingan, yang tertuang pada Perdirjen GTK No. 4831 Tahun 2023. Bapak/Ibu juga akan dikenalkan pada konsep, pola pikir, dan prinsip *coaching*. Agar memiliki pemahaman yang kuat mengenai konsep-konsep tersebut, di bagian akhir Bapak/Ibu akan mengaitkan antara prinsip-prinsip pendampingan kepala sekolah oleh pengawas sekolah dengan konsep, pola pikir dan prinsip *coaching*. Proses belajar akan menggunakan beberapa metode seperti refleksi, diskusi dengan fasilitator, belajar mandiri melalui menonton video, dan membaca artikel.

Keterlibatan Bapak/lbu secara aktif akan sangat berpengaruh pada keberhasilan Bapak/lbu dalam diklat ini. Semakin Bapak/lbu terlibat aktif berinteraksi dengan rekan Bapak/lbu dan fasilitator, semakin besar kesempatan Bapak/lbu untuk memahami esensi dari materi-materi dalam modul ini. Selamat belajar dan berproses menjadi pengawas sekolah yang lebih memberdayakan!

Bapak/lbu dapat menekan tombol "*Marks as done*" untuk menyelesaikan bagian ini. Kemudian silakan menekan tombol "Selanjutnya" untuk mulai mengecek pemahaman awal Bapak/lbu terkait materi tersebut.

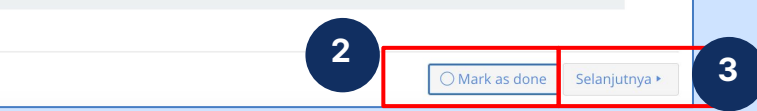

- 1. Baca modul text untuk memahami materi
- 2. Klik <u>Mark as done</u> jika Anda sudah selesai membaca semua modul
- 3. Klik <u>Selanjutnya</u> untuk melanjutkan ke modul berikutnya

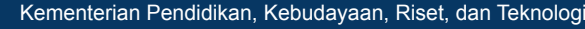

Sebelumnya

24

Aerdeka Merdeka Mengaja

## Membuka tautan PDF (1/2)

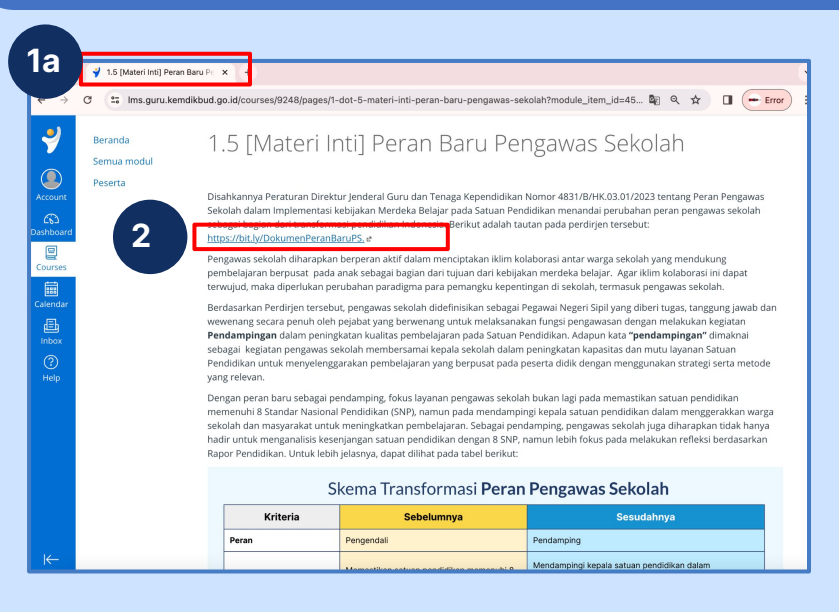

- 1a. Tab LMS
- 2. Jika terdapat tautan materi yang perlu dibaca, **silakan klik.**

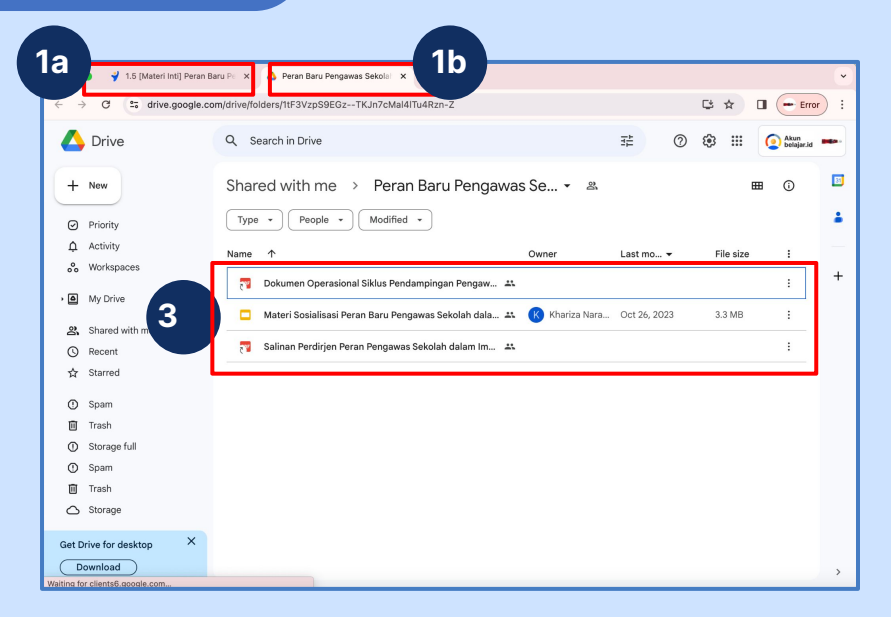

- 1b. Tautan akan <u>terbuka di tab baru</u>
- Buka dan pelajari materi dalam tautan.
   Untuk kembali ke LMS, klik tab awal di bagian 1a.

## Membuka tautan PDF (2/2)

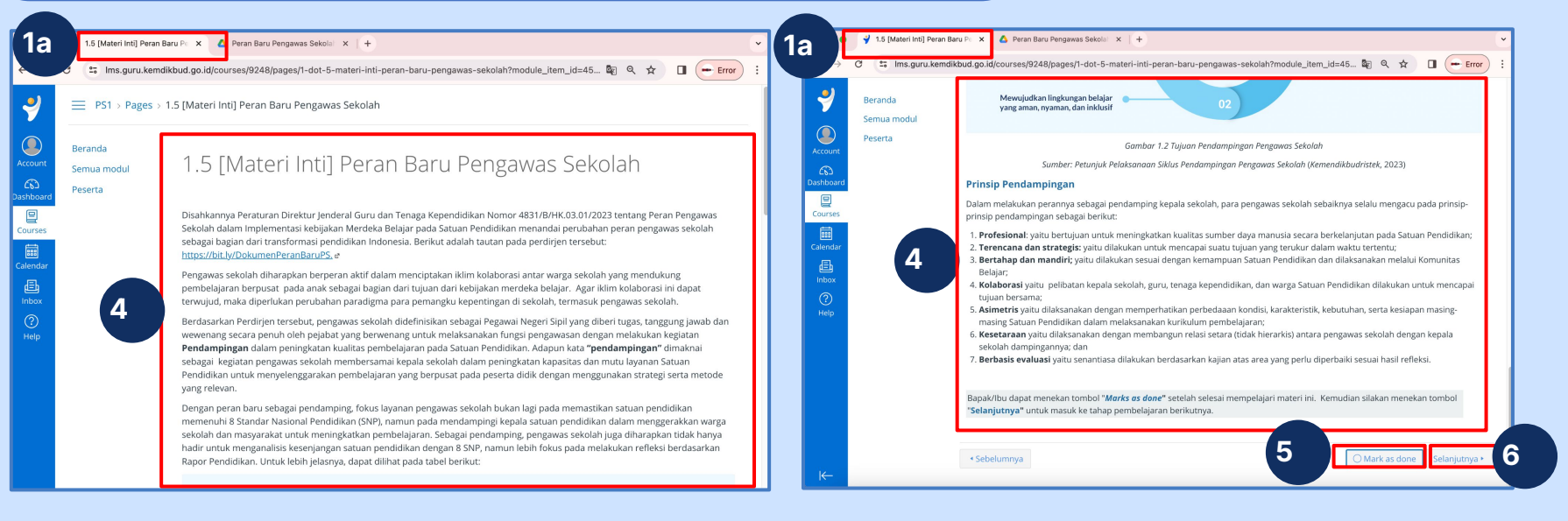

- 4. Tampilan setelah kembali ke tab LMS, silakan melanjutkan membaca materi di LMS
- 5. Klik <u>Mark as Done</u> jika Anda sudah selesai membaca seluruh materi
- 6. Klik selanjutnya untuk melanjutkan ke halaman berikutnya

## **Menonton video**

#### 1.6.1 [Materi] Berbagai Metode dalam Proses Pendampingan

#### Bapak/lbu pemelajar,

Salah satu kunci penting bagi pengembangan organisasi atau sekolah adalah faktor sumber daya manusia (SDM). SDM yang seperti apa yang bisa menjadi kunci sukses? Tentunya SDM yang terlatih dan berdaya saing. Untuk mewujudkannya, mereka mendapatkan pelatihan dan pengembangan kompetensi. Ada banyak metode yang masing-masing memiliki pirinsip dan cara berbeda satu dengan yang lain, diantaranya adalah *coaching, mentoring, facilitating* (fasilitasi), *consulting* (konsultasi), dan *training* (pelatihan). Untuk mendapat pemahaman lebih baik tentang pendekatan-pendekatan tersebut, mari kita menonton video tentang **Perbedaan Coaching dengan yang lain** berikut:

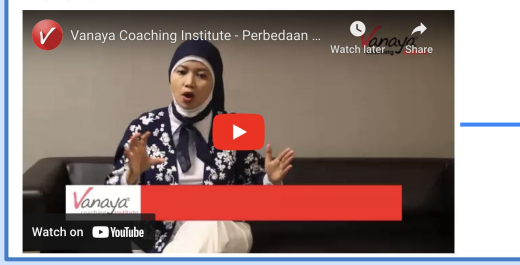

Aktivitas lainnya yang akan Anda temui di LMS untuk memahami materi adalah **menonton video**. Silakan <u>klik video</u> untuk menonton.

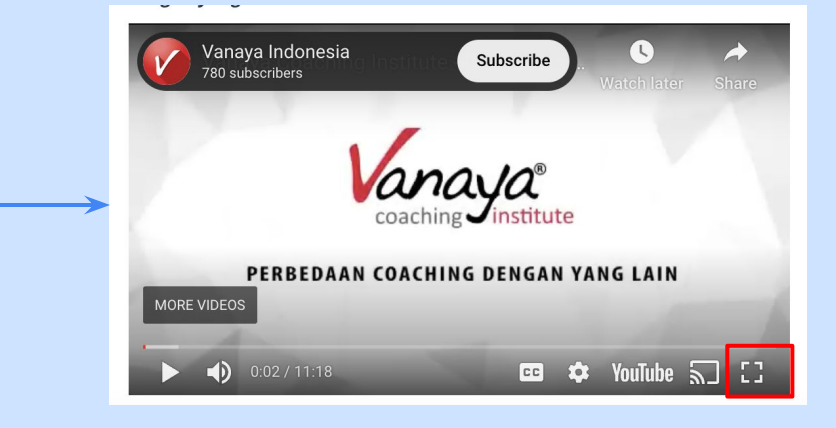

Ketika video di klik, akan muncul tampilan seperti di atas.

Anda bisa klik 🖬 di bagian kanan bawah video untuk menonton dengan layar penuh, dan klik <u>esc</u> di keyboard komputer anda atau klik 2x untuk kembali ke LMS.

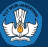

#### Menandai Mark as Done

Gambar 1.5 Perbedaan Coaching dengan Metode Pendampingan Lain

Bapak/lbu dapat menekan tombol "*Marks as done*" setelah selesai mempelajari materi ini. Kemudian silakan menekan tombol "Selanjutnya" untuk masuk ke tahap pembelajaran berikutnya.

| Sebelumnya                                                                                                    | O Mark as done          | Selanjutnya 🕨 |
|----------------------------------------------------------------------------------------------------|-------------------------|---------------|
|                                                                                                    |                         |               |
|                                                                                                    |                         |               |
| Bapak/lbu dapat menekan tombol " <i>Marks as done</i> " setelah selesai mempelajari materi ini. K<br>" <mark>Selanjutnya"</mark> untuk masuk ke tahap pembelajaran berikutnya. | emudian silakan menekai | n tombol      |
| Sebelumnya                                                                                                    | O Mark as done          | Selanjutnya 🕨 |

Pastikan untuk menandai materi yang sudah Anda baca atau tonton dengan klik Mark as done

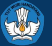

#### Menandai Mark as Done

| • Ba       | agian 1                                                                                         | Selesaikan semua 😑 |   |
|------------|-------------------------------------------------------------------------------------------------|--------------------|---|
| -<br>lili. | 1.1 [Informasi] Tujuan Pembelajaran Bagian 1<br><sub>Viewed</sub>                               | ~                  | / |
| fille      | 1.2 [Informasi] Gambaran Materi<br>Marked completed                                             | ~                  | / |
| 2          | 1.2.1 [Aktivitas Wajib] Cek Pemahaman Awal<br>Sudah mengerjakan                                 | ~                  | , |
| P          | 1.3 [Tugas Wajib] Refleksi Awal Pembelajaran<br>Marked completed                                | ~                  | / |
|            | 1.4.1 [Aktivitas Wajib] Ruang Diskusi dengan Fasilitator - Pertanyaan 1<br>Sudah berpartisipasi | ~                  | / |
| Ş          | 1.4.2 [Aktivitas Wajib] Ruang Diskusi dengan Fasilitator - Pertanyaan 2<br>Berpartisipasi       |                    |   |
| ŝ          | 1.4.3 [Aktivitas Wajib] Ruang Diskusi dengan Fasilitator - Pertanyaan 3<br>Berpartisipasi       | C                  | ) |
| -<br>III.  | 1.5 [Materi Inti] Peran Baru Pengawas Sekolah<br>Marked completed                               | ~                  | / |

Menandai Mark as done akan membantu Anda untuk melacak materi yang sudah atau belum dibaca.

Perhatikan bahwa aktivitas membaca materi atau menonton video yang sudah ditandai <u>Mark as done</u> akan ditandai dengan ceklis hijau i bagian <u>semua modul.</u>

2

# Aktivitas Diskusi

Salah satu aktivitas di LMS adalah diskusi secara asinkronus di dalam LMS. Berikut panduan untuk aktivitas:

- Mengirimkan jawaban atau tanggapan diskusi di LMS
- Menjawab atau menanggapi jawaban diskusi dari peserta lain atau fasilitator

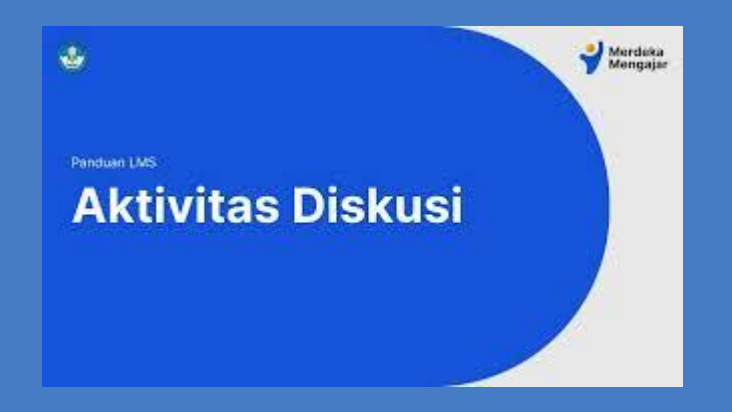

Video Tutorial Aktivitas Diskusi Diklat PS

Klik tanda 🔁 di bagian kanan bawah video untuk menyaksikan video dalam ukuran penuh.

Atau <u>klik tautan berikut</u>untuk menonton di tab baru.

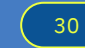

<u>Kembali ke Daftar Isi</u>

### **Aktivitas Diskusi**

Aktivitas diskusi ditandai dengan ikon 🖈

Perhatikan bahwa aktivitas diskusi yang sudah dijawab atau ditanggapi akan bertanda centang hijau olehkan Anda mencari aktivitas yang sudah atau belum dilakukan.

| • Ba        | agian 1                                                                                                | Selesaikan semua 😑 |   |
|-------------|----------------------------------------------------------------------------------------------------|--------------------|---|
| -a<br>lille | 1.1 [Informasi] Tujuan Pembelajaran Bagian 1<br><sup>Viewed</sup>                                      | $\checkmark$       | , |
| -lilı       | 1.2 [Informasi] Gambaran Materi<br>Mark completed                                                      | C                  | ) |
| 2           | 1.2.1 [Aktivitas Wajib] Cek Pemahaman Awal<br>Sudah mengerjakan                                        | $\checkmark$       | , |
| P           | 1.3 [Tugas Wajib] Refleksi Awal Pembelajaran<br>Marked completed                                       | $\checkmark$       | , |
| ą           | <b>1.4.1 [Aktivitas Wajib] Ruang Diskusi dengan Fasilitator - Pertanyaan 1</b><br>Sudah berpartisipasi | ~                  | , |
| ¢           | <b>1.4.2 [Aktivitas Wajib] Ruang Diskusi dengan Fasilitator - Pertanyaan 2</b><br>Berpartisipasi       | С                  | ) |
| ą           | <b>1.4.3 [Aktivitas Wajib] Ruang Diskusi dengan Fasilitator - Pertanyaan 3</b><br>Berpartisipasi       | С                  | ) |
| -<br>III-   | 1.5 [Materi Inti] Peran Baru Pengawas Sekolah<br>Mark completed                                        | С                  | ) |

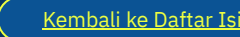

Z Kurikulum Merdeka

#### Mengirimkan jawaban

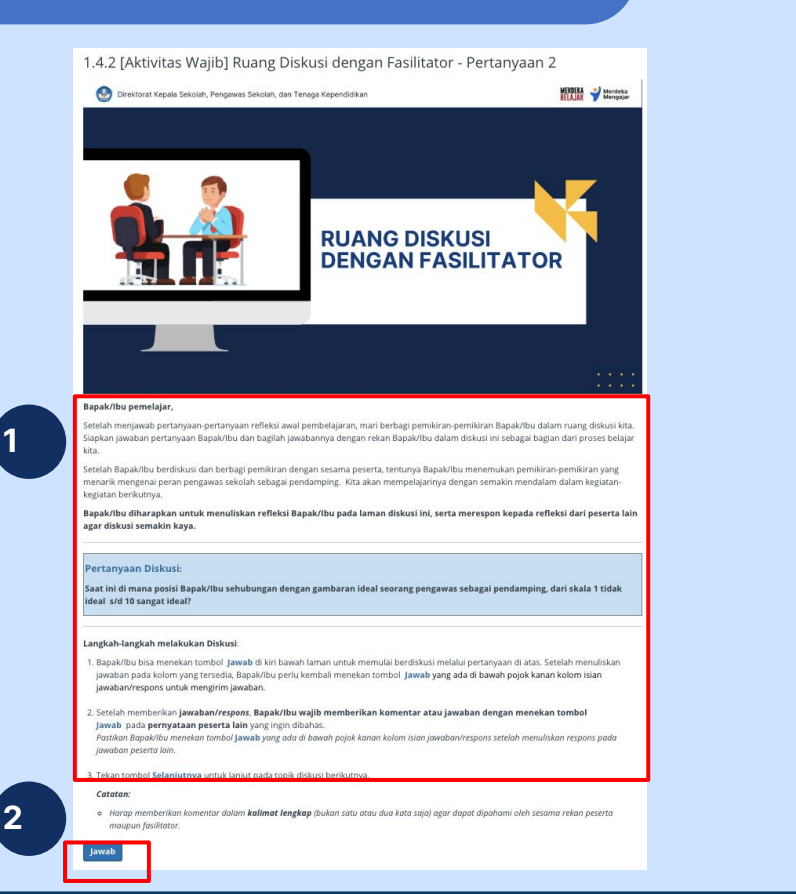

#### Langkah-langkah melakukan Diskusi:

- Bapak/Ibu bisa menekan tombol Jawab di kiri bawah laman untuk memulai berdiskusi melalui pertanyaan di atas. Setelah menuliskan jawaban pada kolom yang tersedia. Bapak/Ibu perlu kembali menekan tombol Jawab yang ada di bawah pojok kanan kolom isian jawaban/respons untuk mengirim jawaban.
- 2. Setelah memberikan jawaban/respons, Bapak/Ibu wajib memberikan komentar atau jawaban dengan menekan tombol Jawab pada pernyataan peserta lain yang ingin dibahas.

Pastikan Bapak/Ibu menekan tombol **Jawab** yang ada di bawah pojok kanan kolom isian jawaban/respons setelah menuliskan respons pada jawaban peserta lain.

3. Tekan tombol Selanjutnya untuk lanjut pada topik diskusi berikutnya.

#### Catatan:

3

 Harap memberikan komentar dalam kalimat lengkap (bukan satu atau dua kato saja) agar dapat dipahami oleh sesama rekan peserta maupun fasilitator,

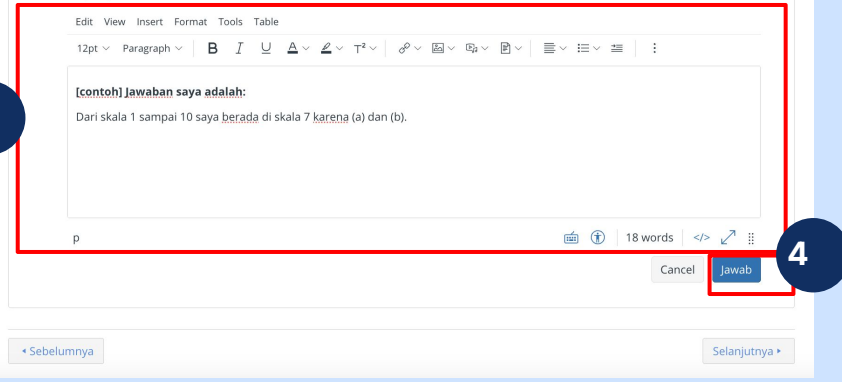

- 1. Baca petunjuk dan instruksi diskusi
- 2. Klik Jawab

- 3. Tuliskan jawaban Anda di kotak dialog
- 4. Klik Jawab jika sudah selesai

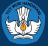

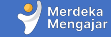

## Menjawab/menanggapi jawaban peserta lain

|   | P1 | PP 1<br>24 Nov 14:18<br>[contoh] Jawaban saya adalah:<br>Dari skala 1 sampai 10 saya berada di skala 7 karena (a) dan (b).<br>Jawab   스 |   |   | AS | Asri Sudarmiyanti (TEACHER)       ::         24 Nov 14:19       ::         Saya merasa berada di skala 5 karena:       ::         1) contoh jawaban       ::         2) contoh jawaban       ::         3) contoh jawaban       ::         Jawab          ::         Edt. View insert Format Tools Table       ::                                                                                                    |   |
|---|----|----------------------------------------------------------------------------------------------------|---|---|----|----------------------------------------------------------------------------------------------------|---|
|   | AS | Asri Sudarmiyanti<br>24 Nov 14:19                                                                                                    |   | 4 |    | 12pt ∨ Paragraph ∨       B       I       U $\Delta < \mathscr{L} < T^2 ∨$ $\mathscr{O} < \boxtimes \lor$ $\mathbb{D} ∨$ $\mathbb{E} ∨ : \mathbb{E} ∨ : \mathbb{E} ∨$ |   |
|   |    | Saya merasa berada di skala 5 karena:                                                                                                   | _ |   |    |                                                                                                    |   |
|   |    | 1) contoh jawaban                                                                                                    |   | , |    |                                                                                                    |   |
|   |    | 2) contoh jawaban                                                                                                    |   |   |    |                                                                                                    |   |
|   |    | 3) contoh jawaban                                                                                                    |   |   |    | o                                                                                                    |   |
| 3 |    | Jawab   ඌ                                                                                                    |   | I |    | Cancel                                                                                                    | 5 |

- 1. Jawaban Anda yang sudah diposting akan muncul di laman diskusi
- 2. Jawaban peserta lain juga akan muncul
- 3. Klik <u>Jawab</u> untuk memberikan tanggapan dari jawaban peserta lain.

- 4. Tuliskan tanggapan Anda
- 5. Klik Jawab

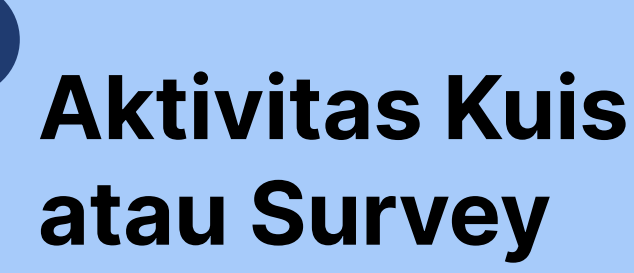

3

Salah satu aktivitas di LMS adalah Mengisi Kuis atau Survey.

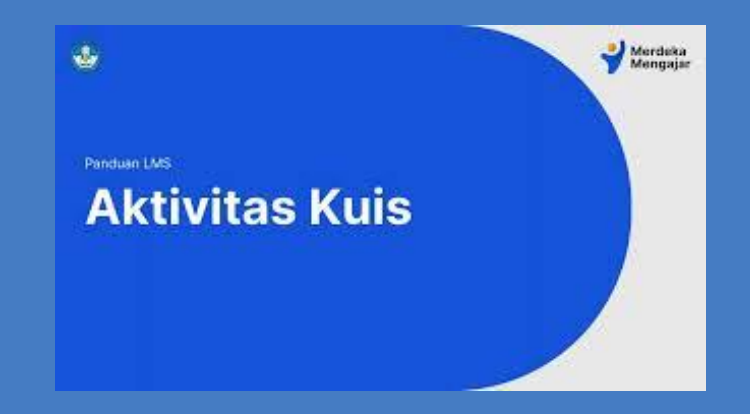

Video Tutorial Aktivitas Kuis atau Survey LMS Diklat PS

Klik tanda 🖽 di bagian kanan bawah video untuk menyaksikan video dalam ukuran penuh.

Atau <u>klik tautan berikut</u> untuk menonton di tab baru.

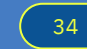

<u>Kembali ke Daftar Isi</u>

#### Aktivitas Kuis atau Survey

Aktivitas kuis atau survey ditandai dengan ikon 🏼

Perhatikan bahwa aktivitas kuis atau survey yang sudah dijawab akan bertanda centang hijau v untuk memudahkan Anda mencari aktivitas yang sudah atau belum dilakukan.

| • Ba   | agian 1                                                                                          | Selesaikan semua 😑 |
|--------|--------------------------------------------------------------------------------------------------|--------------------|
| -lilla | 1.1 [Informasi] Tujuan Pembelajaran Bagian 1<br><sup>Viewed</sup>                                | $\checkmark$       |
| -litte | <b>1.2 [Informasi] Gambaran Materi</b><br>Mark completed                                         | 0                  |
| ;      | 1.2.1 [Aktivitas Wajib] Cek Pemahaman Awal<br>Sudah mengerjakan                                  | $\checkmark$       |
| P      | 1.3 [Tugas Wajib] Refleksi Awal Pembelajaran<br>Marked completed                                 | $\checkmark$       |
| ß      | 1.4.1 [Aktivitas Wajib] Ruang Diskusi dengan Fasilitator - Pertanyaan 1<br>Sudah berpartisipasi  | $\checkmark$       |
| ş      | <b>1.4.2 [Aktivitas Wajib] Ruang Diskusi dengan Fasilitator - Pertanyaan 2</b><br>Berpartisipasi | 0                  |
| E.     | <b>1.4.3 [Aktivitas Wajib] Ruang Diskusi dengan Fasilitator - Pertanyaan 3</b><br>Berpartisipasi | 0                  |
| Alli.  | 1.5 [Materi Inti] Peran Baru Pengawas Sekolah<br>Mark completed                                  | 0                  |

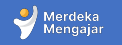

### Mengisi quiz / survey

#### 1.5.1 [Aktivitas] Refleksi Peran Baru Pengawas Sekolah

Batas waktu Tidak ada batas waktu

Jumlah Soal 1

Batas durasi Tidak ada

#### Instruksi

#### Bapak/Ibu pemelajar,

Sebagai bagian dari kegiatan refleksi awal pembelajaran, **jawablah pertanyaan pada aktivitas Refleksi Peran Baru Pengawas Sekolah** berikut dengan cara menekan tombol "**Mulai Kuis**". Kemudian silakan jawab pertanyaan kemudian tekan tombol "**Kumpulkan**" untuk menyelesaikan refleksi.

Bapak/Ibu dapat melanjutkan tahapan berikutnya dengan menekan tombol "Selanjutnya".

**Informasi tambahan**: Jika Bapak/Ibu melihat tulisan "*Correct answers are hidden*" setelah mengumpulkan kuis, maka abaikan saja dan silakan melanjutkan ke tahap pembelajaran berikutnya.

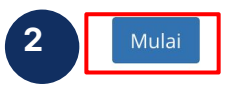

Sebelumnya

Selanjutnya 🕨

- Baca instruksi dan petunjuk pengerjaan aktivitas
- 2. Klik <u>Mulai</u> untuk memberikan atau mengisi jawaban

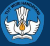

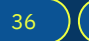

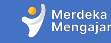

## Mengisi Kuis/Survey

|                                                                                                    | Batas waktu Tidak ada batas waktu Jumlah Soal 1 Batas durasi Tidak ada Waktu: Kurang                                                                                                    |
|----------------------------------------------------------------------------------------------------|----------------------------------------------------------------------------------------------------|
| Dari ketujuh prinsip pendampingan ( <b>profesional, terencana dan strategis, bertahap dan</b>                                                         | Instruksi 3                                                                                                    |
| mandiri, Kolaborasi, asimetris, kesetaraan, dan berbasis evaluasi), yang manakan yang<br>Banek(lbu sudah lakukan selama ini dan yang mana yang belum? | Bapak//bu pemelaiar.                                                                                                    |
| 1 w Insert Format Tools Table                                                                                                    | Sebagai bagian dari kegiatan refleksi awai pembelajaran, <b>jawabiah pertanyaan pada aktivitas Refleksi Peran</b><br>Baru Pengawa Sekolah berikut dengan cara menekan tombol <sup>M</sup> ulai Kuis <sup>1</sup> , Kemudian silakan jawab<br>peranyaan kemudian tekan tombol <sup>1</sup> Kumpulatian 'untuk menyebasiahan refleksi. |
| 12pt $\vee$ Paragraph $\vee$ <b>B</b> $I \cup \underline{A} \vee \underline{\mathscr{A}} \vee \underline{T}^2 \vee$ :                                 | Bapak/lbu dapat melanjutkan tahapan berikutnya dengan menekan tombol "Selanjutnya".                                                                                                    |
|                                                                                                    | Informasi tambahan: Jika Bapak/Ibu melihat tulisan "Correct answers are hidden" setelah mengumpulkan kuis,<br>maka abaikan saja dan silakan melanjutkan ke tahap pembelajaran berikutnya.                                                                                                    |
| <u>contoh jawaban</u> saya:                                                                                                    |                                                                                                    |
| yang <u>sudah dilakukan</u> :                                                                                                    |                                                                                                    |
| 1.                                                                                                    |                                                                                                    |
| 2.                                                                                                    | Soal 2                                                                                                    |
| yang belum <u>dilakukan</u> :                                                                                                    | Ungkapkan Harapan dan Ekspektasi Anda terkait dengan pembelajaran pada modul                                                                                                    |
| 1.                                                                                                    | ini.                                                                                                    |
| 2.                                                                                                    | <ul> <li>Apa saja harapan yang ingin Anda lihat pada diri Anda sebagai seorang<br/>pendidik setelah mempelajari modul ini?</li> </ul>                                                                                                    |
|                                                                                                    | <ul> <li>Apa saja harapan yang ingin Anda lihat pada murid-murid Anda setelah<br/>mempelajari modul ini?</li> </ul>                                                                                                    |
|                                                                                                    | Apa saja kegiatan, materi, manfaat yang Anda harapkan ada dalam modul ini?                                                                                                    |
| p 🗰 () 13 words  ∠ <sup>7</sup> !!                                                                                                    | Your answer:                                                                                                    |
|                                                                                                    |                                                                                                    |

- 1. Tuliskan jawaban Anda di kotak dialog
- 2. Klik kumpulkan untuk mengumpulkan jawaban
- 3. Jika berhasil dikumpulkan, akan terdapat informasi waktu pengerjaan kuis di bagian kanan atas
- 4. Gulirkan ke bawah dan klik selanjutnya untuk melanjutkan aktivitas

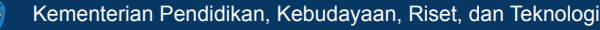

37

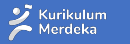

Merdeka Mengajar

# Aktivitas Mengerjakan Tugas (Unggah File)

4

Terdapat dua cara pengerjaan tugas di LMS:

- 1. Mengerjakan tugas mandiri dan menandai <u>Mark as done</u>
- 2. Mengirimkan dokumen di LMS untuk Modul **2.8, 3.7, 4.3**

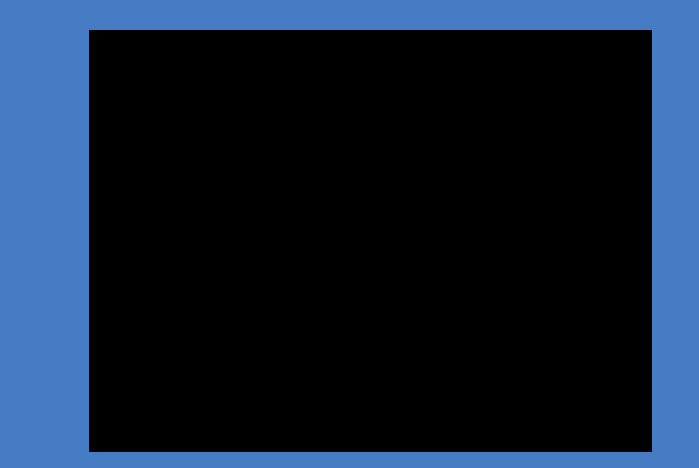

Video Tutorial Mengerjakan tugas di LMS Diklat PS

Klik tanda 🔛 di bagian kanan bawah video untuk menyaksikan video dalam ukuran penuh.

Atau <u>klik tautan berikut</u> untuk menonton di tab baru.

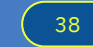

<u>Kembali ke Daftar Isi</u>

#### **Aktivitas Tugas** Bagian 2 2.8 [Tugas Wajib] Aksi Nyata Aktivitas Tugas ditandai Belum mengerjakan dengan ikon Ragian 2 Tugas yang wajib 3.7 [Tugas Wajib] Aksi Nyata mengunggah dokumen ada Sudah mengerjakan pada modul **2.8**, **3.7**, dan **4.3** Bagian 4 Perhatikan bahwa aktivitas Mark completed tugas yang sudah dikerjakan akan bertanda centang hijau 4.2 [Informasi] Gambaran Materi P Mark completed untuk memudahkan Anda 回 Sudah mengerjakan mencari aktivitas yang sudah atau belum dilakukan. Mark completed Sementara untuk tugas yang P Mark completed belum dikerjakan akan ditandai dengan simbol bulat B Mark completed kosong

Merdeka

Selesaikan semua

Selesaikan semua

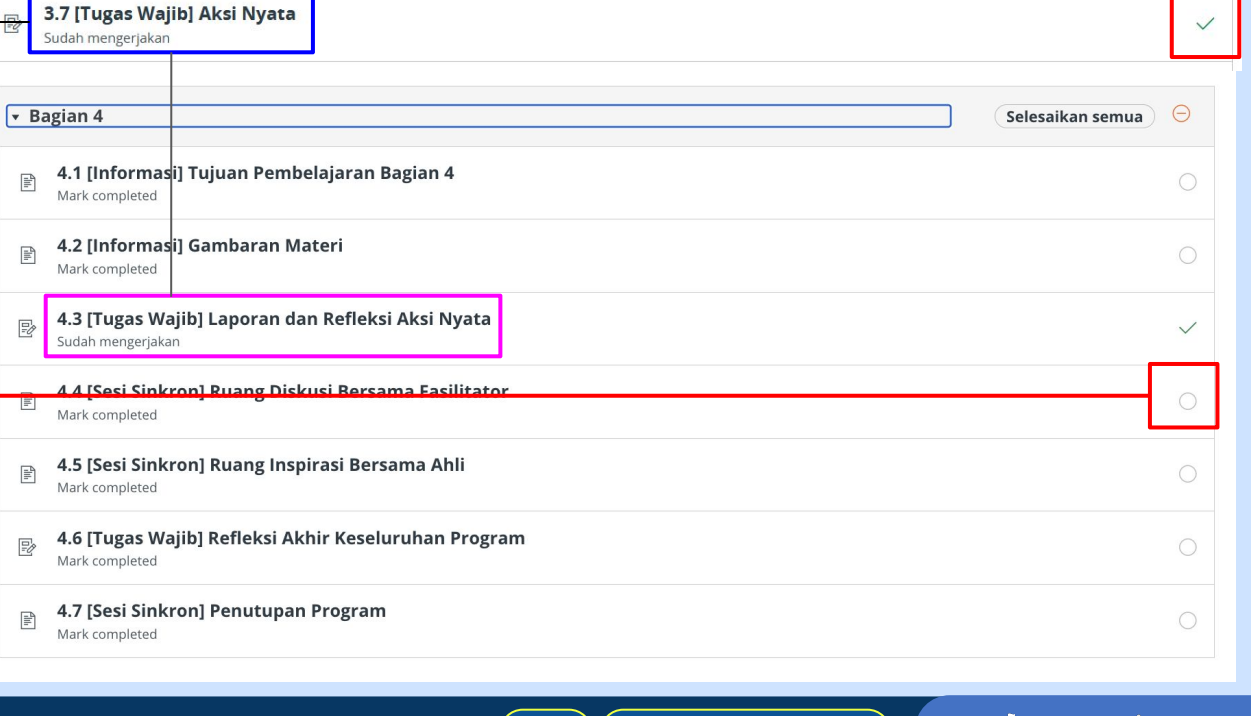

#### Mengerjakan tugas mandiri dan menandai Mark as Done 1.

Catatan: Tugas yang dikirimkan dalam bentuk dokumen hanya terdapat di modul 2.8, 3.7, dan 4.3. Tugas lainnya dikerjakan secara mandiri dan penanda penyelesaian tugas adalah dengan Mark as Done. Baca dan perhatikan petunjuk tiap tugas di LMS sebelum mengerjakan tugas.

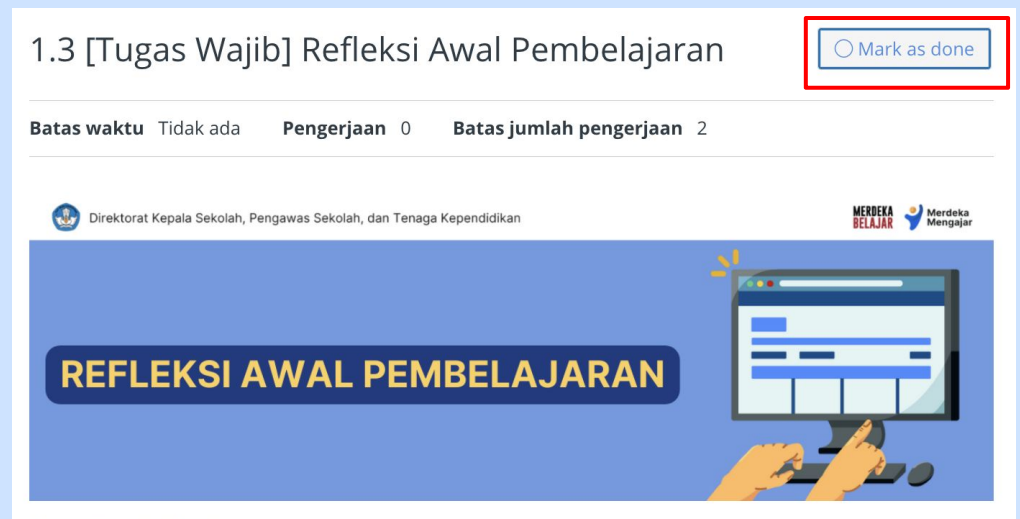

#### Bapak/Ibu pemelajar,

Salah satu episode kebijakan, yaitu episode ke 15 tentang Kurikulum Merdeka dan Platform Merdeka Mengajar, memiliki tujuan untuk menciptakan iklim kolaborasi antar warga sekolah yang mendukung pembelajaran berpusat pada anak. Agar iklim kolaborasi ini dapat terwujud, maka diperlukan perubahan paradigma para pemangku kepentingan di sekolah, termasuk pengawas sekolah.

#### Klik Mark as Done

pada bagian kanan atas LMS untuk menandai tugas yang telah selesai dikerjakan secara mandiri (tidak dikirimkan di LMS)

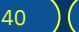

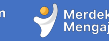

### 2. Mengirimkan tugas dalam bentuk dokumen (Modul 3.7)

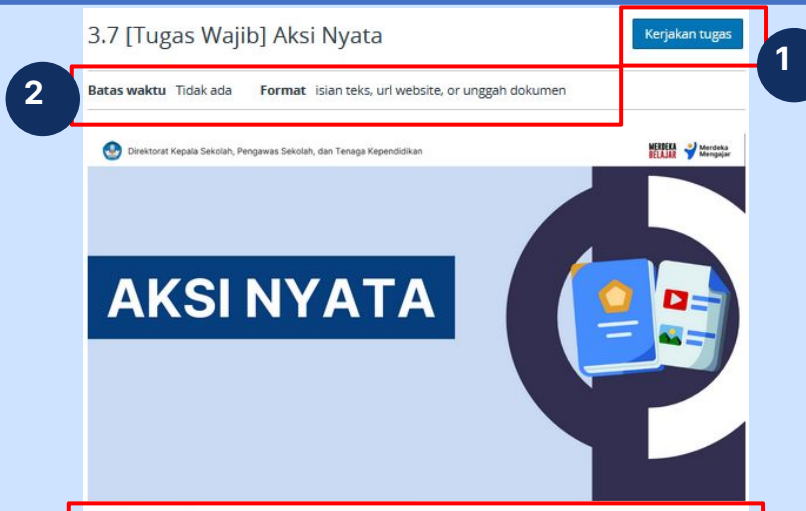

#### Bapak/Ibu pemelajar,

3

Bapak/Ibu disarankan untuk memperbanyak latihan menggunakan pendekatan coaching saat melakukan pendampingan kepada kepala sekolah. Bapak/Ibu kembali akan mempraktekkannya dalam kegiatan aksi nyata dengan minimal satu kepala sekolah di sekolah yang didampingi dengan ketentuan-ketentuan sebagai berikut:

#### Aksi Nyata: Percakapan Perencanaan

- Pilihlah salah satu kepala sekolah di sekolah dampingan Bapak/Ibu untuk mempraktikkan percakapan coaching untuk perencanaan. Boleh dengan kepala sekolah yang sama dari Aksi Nyata pembelajaran sebelum ini atau kepala sekolah baru.
- 2. Apabila Bapak/Ibu akan mempraktekkannya kepada kepada sekolah yang berbeda maka beri pengertian pada kepala sekolah tersebut bahwa Bapak/Ibu akan melakukan pendampingan untuk membuat perencanaan pengembangan diri dengan pendekatan *coaching*.
- 3. Tentukan waktu untuk melakukan percakapan cooching untuk perencanaan.
- 4. Pada hari yang telah disepakati, Bapak/Ibu perlu membangun kesadaran diri untuk dapat menavigasi arah percakapan untuk membuat perencanaan pengembangan diri kepala sekolah. Terapkan prinsip, mindset, dan kompetensi coaching yang telah Bapak/Ibu pelajari.
- Di tahap ini, tidak perlu menggali secara detil. Dapatkan informasi yang cukup spesifik tapi tidak terlalu detil.
- 6. Gunakan form perencanaan pengembangan diri (dapat diunduh disini e) untuk mencatat capaian yang ingin

Catatan: secara garis besar, mengumpulkan tugas dalam bentuk dokumen memiliki perbedaan pada setiap modul, pada contoh ini akan menggunakan modul 3.7 yang memiliki 3 cara mengerjakan tugas.

- Tombol <u>Kerjakan tugas</u> diklik untuk mengumpulkan tugas sesuai petunjuk
- 2. Perhatikan informasi penting terkait **Batas Waktu dan format tugas** yang harus dikumpulkan
- 3. Baca terlebih dahulu petunjuk pengisian

## 3 cara untuk mengirimkan tugas pada modul 3.7 (1. File Upload)

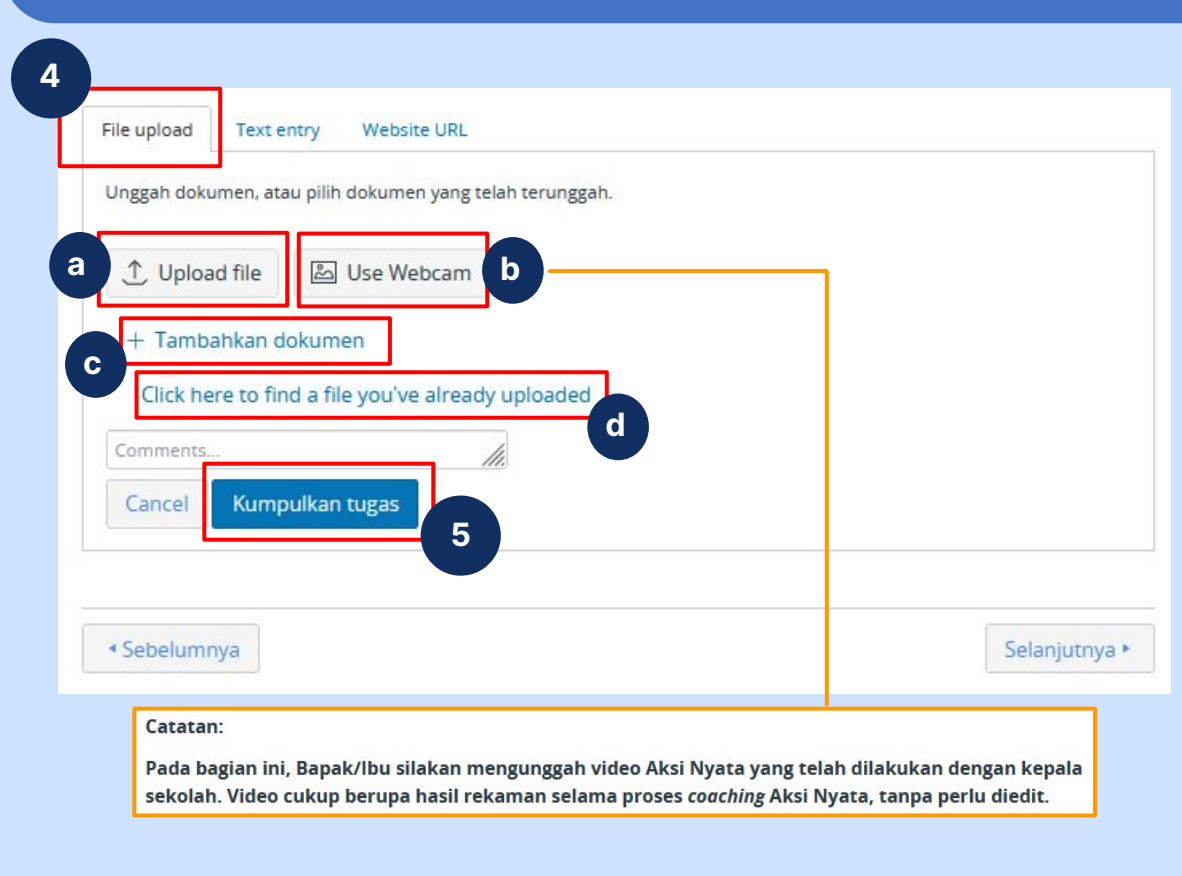

- 4. Yang pertama, pada tab <u>file</u> <u>upload.</u> Unggah dokumen atau pilih dokumen yang telah terunggah dengan cara:
- **a)** Klik tombol <u>Upload file</u> dan pilih dokumen PDF dari komputer anda
- b) Klik tombol <u>Use webcam</u> untuk merekam secara langsung jawaban tugas anda (sesuai dengan catatan yang terdapat pada petunjuk pengerjaan)
- C) Klik tombol <u>Tambahkan dokumen</u> untuk menambah dokumen
  - Klik tombol <u>Click here to find a</u> file you've already uploaded untuk mencari file yang sudah diunggah

Klik Kumpulkan tugas

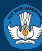

d)

5.

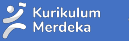

## 3 cara untuk mengirimkan tugas pada modul 3.7 (2. Text Entry)

| opy and paste or type your submission right he | re.                                                                                                |
|------------------------------------------------|----------------------------------------------------------------------------------------------------|
| Edit View Insert Format Tools Table            |                                                                                                    |
| 12pt - Paragraph - <b>B</b> T U A              | $A \vee \mathscr{L} \vee T^2 \vee \mathscr{R} \vee \boxtimes \vee \boxtimes \vee \boxtimes \vee :$ |
|                                                |                                                                                                    |
|                                                |                                                                                                    |
|                                                |                                                                                                    |
|                                                |                                                                                                    |
|                                                |                                                                                                    |
|                                                |                                                                                                    |
|                                                |                                                                                                    |
|                                                |                                                                                                    |
|                                                |                                                                                                    |
|                                                |                                                                                                    |
| omments                                        |                                                                                                    |
| comments                                       | i ① words  2 <sup>7</sup> Ⅲ                                                                        |
| Cancel Kumpulkan tugas 5                       | ा ि 0 words  えろ ば                                                                                  |

4. Yang kedua, pada tab <u>Text entry.</u> salin dan tempel atau ketik tugas anda pada kotak yang tersedia

5. Klik <u>Kumpulkan</u> tugas

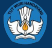

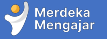

## 3 cara untuk mengirimkan tugas pada modul 3.7 (3. Website URL)

| File upload Text 4 Website URL<br>Copy and paste the link to the web site you'd like to submit for the | his assignment. |
|----------------------------------------------------------------------------------------------------|-----------------|
| Website URL:                                                                                           |                 |
| Cancel Kumpulkan tugas 5                                                                               |                 |
|                                                                                                    |                 |
| 4 Sebelumova                                                                                           | Selaniutova     |

4. Yang ketiga, pada tab <u>Website URL.</u> salin dan tempel tautan pada kotak yang tersedia, tautan menuju situs dimana anda mengunggah tugas

5. Klik <u>Kumpulkan</u> tugas

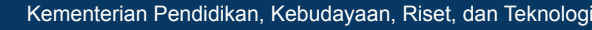

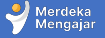

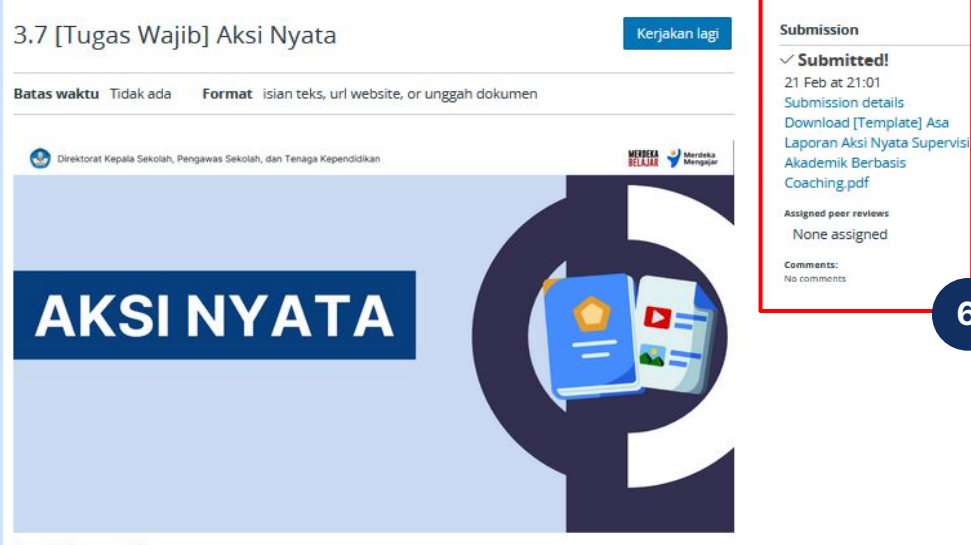

#### Bapak/Ibu pemelajar,

Bapak/Ibu disarankan untuk memperbanyak latihan menggunakan pendekatan cooching saat melakukan pendampingan kepada kepala sekolah. Bapak/Ibu kembali akan mempraktekkannya dalam kegiatan aksi nyata dengan minimal satu kepala sekolah di sekolah yang didampingi dengan ketentuan-ketentuan sebagai berikut:

#### Aksi Nyata: Percakapan Perencanaan

- 1. Pilihlah salah satu kepala sekolah di sekolah dampingan Bapak/Ibu untuk mempraktikkan percakapan coaching untuk perencanaan. Boleh dengan kepala sekolah yang sama dari Aksi Nyata pembelajaran sebelum ini atau kepala sekolah baru.
- 2. Apabila Bapak/Ibu akan mempraktekkannya kepada kepala sekolah yang berbeda maka beri pengertian pada kepala sekolah tersebut bahwa Bapak/Ibu akan melakukan pendampingan untuk membuat perencanaan pengembangan diri dengan pendekatan coaching.
- Tentukan waktu untuk melakukan percakapan coaching untuk perencanaan.
- 4. Pada hari yang telah disepakati, Bapak/Ibu perlu membangun kesadaran diri untuk dapat menavigasi arah percakapan untuk membuat perencanaan pengembangan diri kepala sekolah. Terapkan prinsip, mindset, dan kompetensi coaching yang telah Bapak/Ibu pelajari.

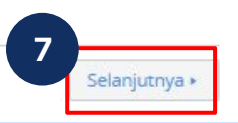

6

#### Sebelumnya

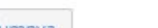

Kementerian Pendidikan, Kebudayaan, Riset, dan Teknologi

- 6. Keterangan tugas telah berhasil dikumpulkan
- Scroll atau gulirkan ke 7. bawah dan Klik Selanjutnya untuk melanjutkan

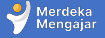

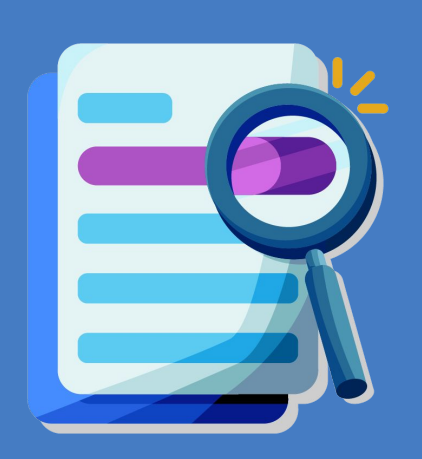

## 5

# Pusat Informasi dan Pusat Bantuan

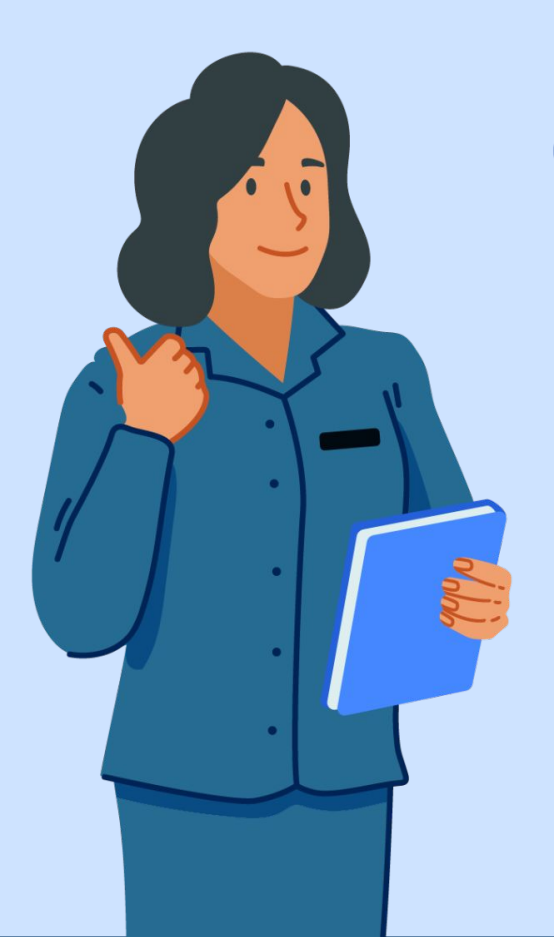

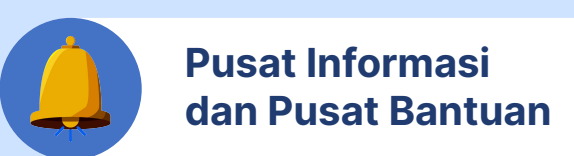

Jika Anda mengalami kendala dalam mengakses LMS Diklat Pengawas Sekolah, Anda bisa mengakses Pusat Informasi LMS di laman

https://pusatinformasi.lms.guru.kemdikbud.go.id/ hc/en-gb

Jika Anda memerlukan bantuan lebih lanjut, klik tombol Pusat Bantuan sebelah kiri bawah pada tautan tersebut.

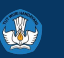

Kementeriar

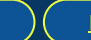

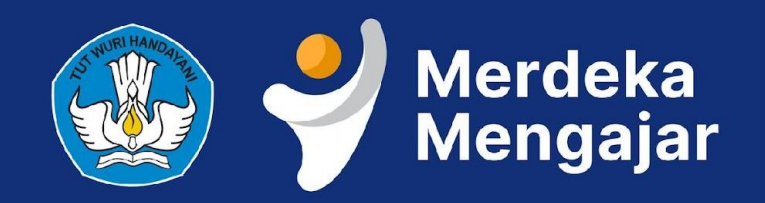